# GS08plus スタティック設定

(I) "生データの記録"を開く

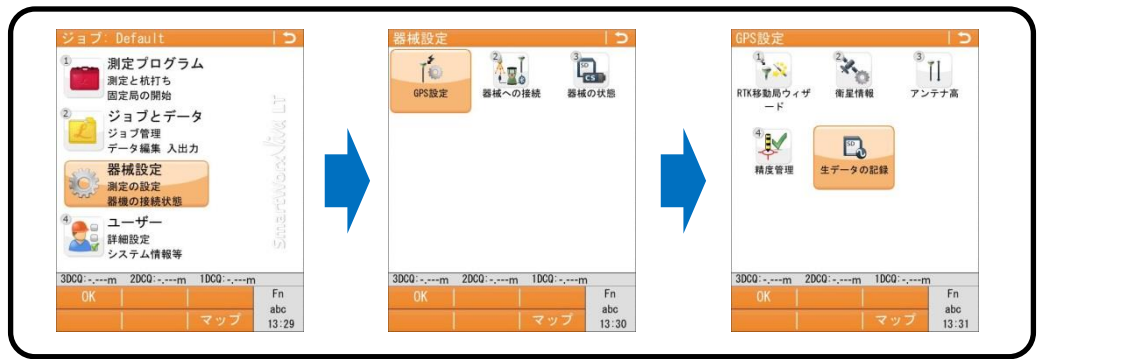

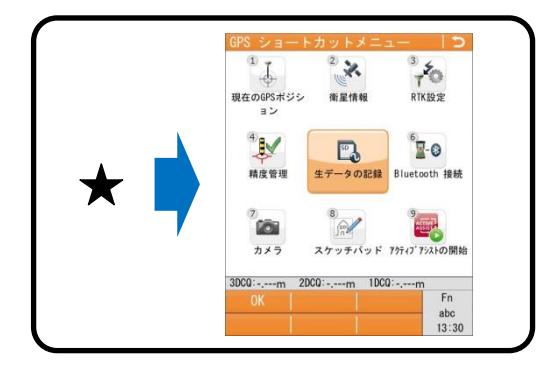

## (Ⅲ) RTK設定をOFFにします

### (Ⅱ)生データの記録設定

| 生データを記録          |                    |
|------------------|--------------------|
| データ記録先:          |                    |
| CSコントローラー        |                    |
| 生データの記録:         |                    |
| スタティック           |                    |
| 観測間隔:            |                    |
| 1.0s             |                    |
| データタイプ           |                    |
| Leica7t-マット(MDB) | •                  |
| DC0:m 2DC0:m 1   | DC0:m              |
| ок               | Fn<br>abc<br>13:35 |

- > "生データの記録"に☑
- "生データの記録:"は、スタティック
  "観測問隔·"は、観測方法により設け
  - "観測間隔:"は、観測方法により設定 (通常は30秒)
- > "データタイプ:"はLeicaフォーマット(MDB)

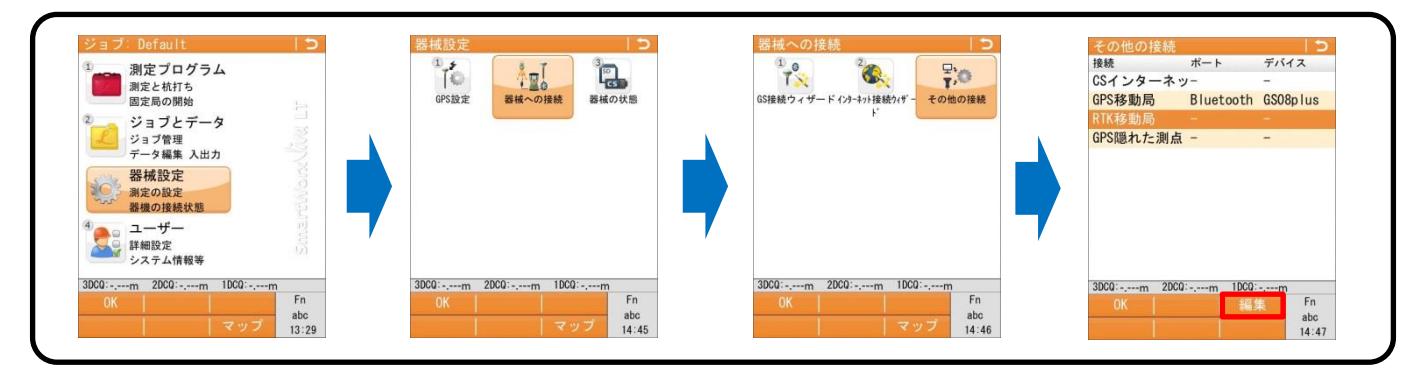

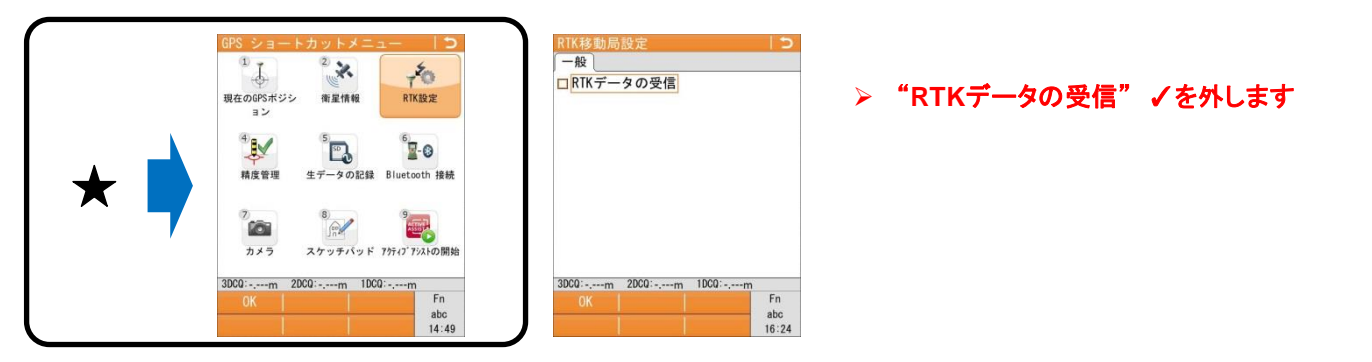

(※)このRTK設定は、移動局画面のみで行い、固定局では設定する必要はありません。

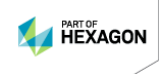

(I)~(皿)の設定後、以下の設定を行います。

(Ⅳ) 精度管理

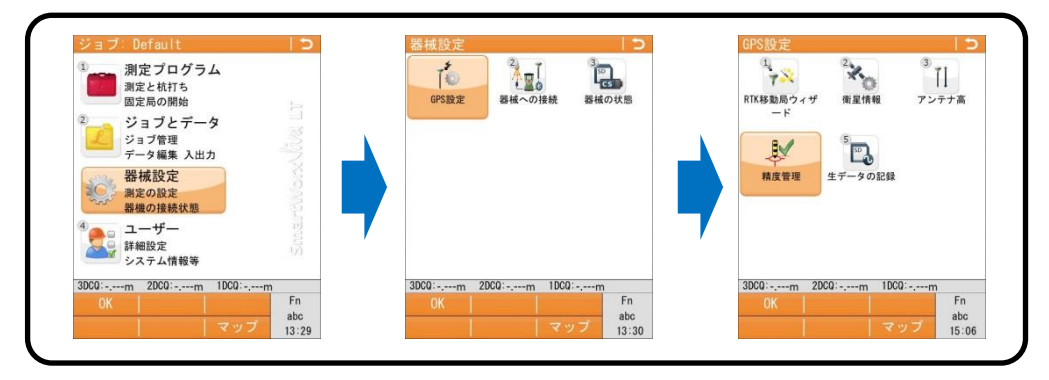

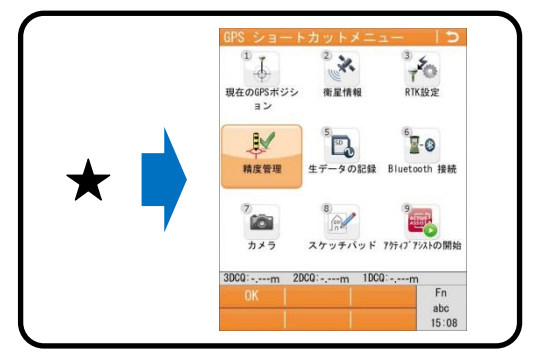

#### 通常は以下の"停止方法:"を[時間]として観測を行います。

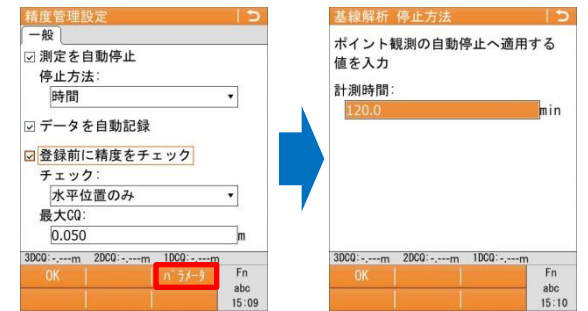

パラメータで設定した"計測時間"で自動記録する場合は、 "データを自動記録"に口を入れます。 観測完了時に精度チェックを行う場合は、 "登録前に精度をチェック"に口を入れます。

[パラメータ]を押すと、"計測時間:"を設定できます。

#### "停止方法:"は、[時間]の他に[ストップ&ゴー インジケーター][観測][衛星数]があります。

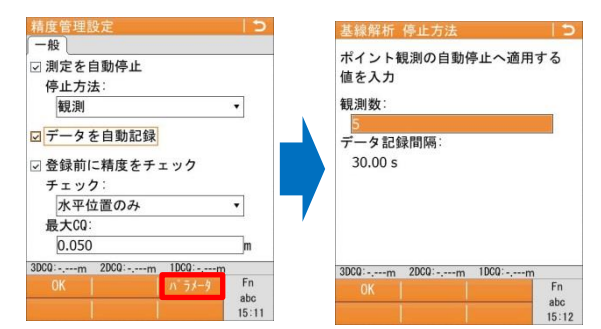

上記の設定が完了しましたら、【測定プログラム】→【測定】で観測を開始して下さい。

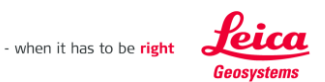